# **PERFORMANCE ALERT**

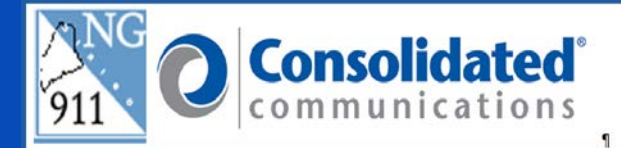

# 

#### Answering Text-to-911

To answering Text-to-911 call, click the "Answer" window in the upper right of the Guardian IWS system. The Answer Window flashes red and will show "TEXT" in bold letters to indicate this is a Text-to-911 call.

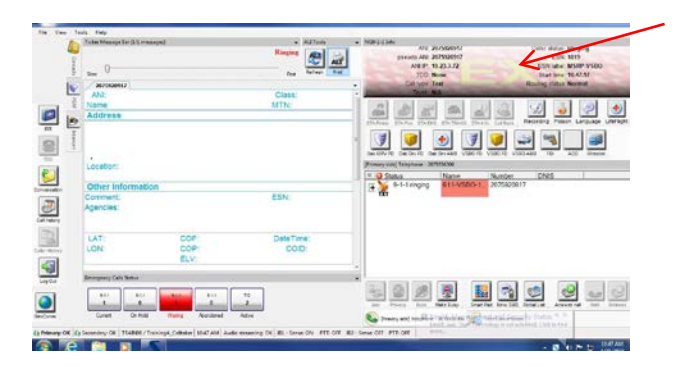

## **Text Conversation Tab**

Once answered, the screen will automatically switch to the Text Conversations tab allowing the ability to communicate via typing with the Text-to-911 caller. Using the Pre-set messages or free form typing you communicate with the Text-to-911 caller.

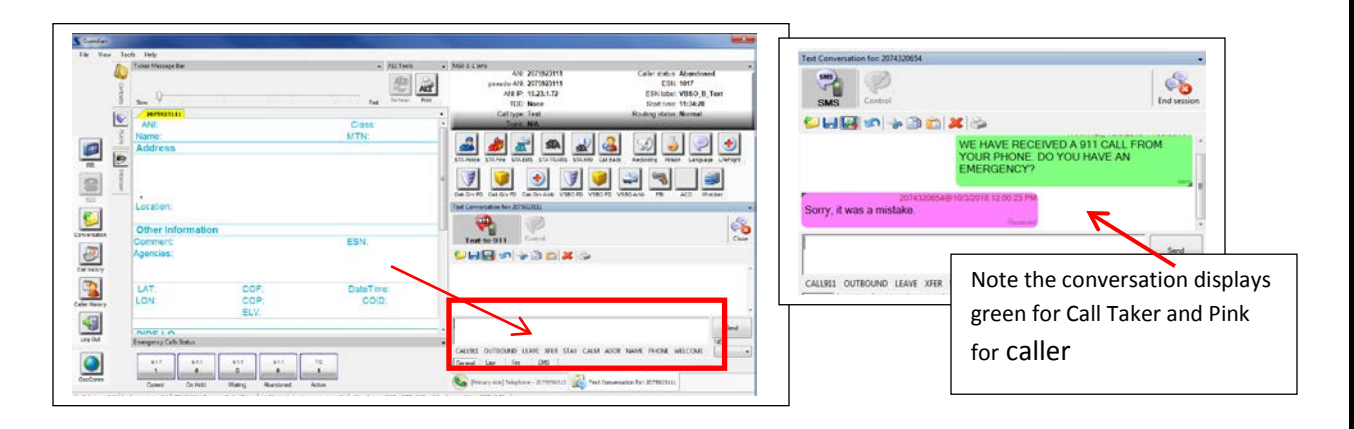

October 5, 2018

When conversing with a text caller, you should not use the syntax that you use with TTY conversations such as "GA".

## **Close Button**

The "Close" button will pause the conversation allowing you to place the call on Hold. You will need to click on the "Phone Side" tab to use the "Hold" button. This allows you to take additional calls at your position.

| ext-to-911 Centrel                               | Close | [Primary side] Telephone - 207 | 5556312             | 1350 FB 1350 All | 0 10 | 700 WIECKE                      |              |            |            |  |
|--------------------------------------------------|-------|--------------------------------|---------------------|------------------|------|---------------------------------|--------------|------------|------------|--|
|                                                  | *     | 9-1-1 active                   | Name<br>InterPSAP-V | Number           | DNIS |                                 |              |            |            |  |
|                                                  |       | connected                      | position            | 2075556312       |      | [Primary side] Telephone - 2075 | 5556312      |            |            |  |
|                                                  | -     |                                |                     |                  |      | III 💽 Status                    | Name         | Number     | DNIS       |  |
|                                                  | Send  | pau: ed                        | 2075923111          | 2075923111       | 20   | E 9-1-1 onhold                  | InterPSAP-V_ | K          |            |  |
| 911 OUTBOUND LEAVE XFER STAY CALM ADDR NAME PHOT |       |                                |                     |                  |      | onhold                          |              | 2670556312 |            |  |
|                                                  |       |                                |                     |                  |      | paused                          | 2075923111   | 2075923111 | 2075556386 |  |
|                                                  |       |                                |                     | 5865             | 1    |                                 |              |            |            |  |
|                                                  | L     | 100.221 02201 0201             |                     |                  |      |                                 |              |            |            |  |
|                                                  |       |                                |                     |                  |      | In I will be a little of the    |              |            | 1          |  |

#### **Sessions List**

The "Sessions List" gives you the ability to see Text-to-911 conversations placed on hold. Click "View" from the system menu in the upper left of the Solacom Guardian screen, then click the "Sessions List". The Sessions List will display unread messages and will scroll new incoming message for your view.

By clicking on the message in the Sessions List box it will open the Text Conversation box for that message.

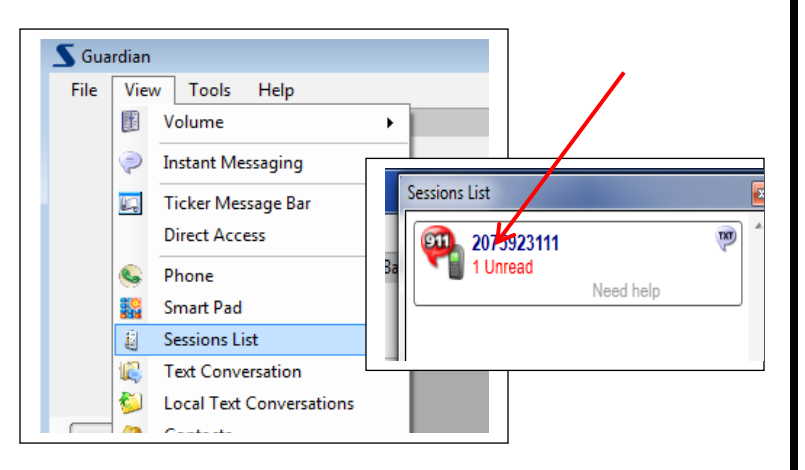

#### Barge-In

To Barge-In to an existing Text-to-911 call, click on the "Current" button in the Emergency Calls Status buttons, highlight the text conversation and click the "Answer" button in the lower right of the Current button.

| Current Emerger                          | nov Calls (NG        | 2.1.1)                                          |                           |                                 |                                         |                                              |                           | 22  | 1     |                                                                                                    | 8                                                                         |
|------------------------------------------|----------------------|-------------------------------------------------|---------------------------|---------------------------------|-----------------------------------------|----------------------------------------------|---------------------------|-----|-------|----------------------------------------------------------------------------------------------------|---------------------------------------------------------------------------|
| Current Calls<br>Count: 2<br>Longest: 01 | A<br>1:04:27         | Jam Info (Thresh<br>Count: 0<br>Duration: 00:00 | old)<br>:00               |                                 |                                         | Statistics<br>Count:<br>Longest:<br>Average: | 7<br>01:07:31<br>00:19:47 |     | -     | NG9-1-1 Info<br>ANI: 0009110900 C:<br>Pseudo ANI: 0009110900                                                                                                    | aller Status: Connected<br>ESN: Not Available                             |
| Ani<br>0009110900<br>0009110900          | DNIS<br>911<br>911   | Caller Name<br>0009110900<br>0009110900         | Call Type<br>Text<br>Text | Call Status<br>Active<br>Active | Caller Status<br>Connected<br>Connected | Trunk<br>25/0/0/21<br>25/0/0/22              | Trunk Sta<br>Connecter    |     | Print | ANI IP: 10.23.6.105<br>TDD: None<br>Call Type: Text Rou<br>Trunk: N/A                                                                                                    | ESN Label: Not Available<br>Start Time: 15:41:06<br>Itting Status: Normal |
|                                          |                      | m                                               | <u>_</u>                  |                                 |                                         |                                              | •                         |     |       | STA Police STA Fre STA ENS STA Info Cal Back Contacts Rev<br>PSAP1 PSAP2 PASP3                                                                                                    | Cording Language Poison LifeFlight                                        |
| TDO                                      | Loca                 | ation:                                          |                           |                                 |                                         |                                              |                           |     |       | Text-to-911                                                                                                    | End Session                                                               |
| Conversation<br>Coll History             | Oth<br>Com<br>Ager   | er Inform<br>ment:<br>ncies:                    | ation                     |                                 |                                         | E                                            | SN:                       |     |       | Text session control acquired by: Cheri Text session control acquired by: Scott                                                                                                    | Scott@5/20/2016 3:30:01 PM                                                |
| Log Out                                  | Emeraer<br>9-<br>Cun | I-1 9-1<br>ent On H                             | (NG9-1-1)                 | -1-1 9<br>0 Aban                | -1-1 Oper<br>0 3<br>doned Act           | ators                                        |                           |     | -     | LEAVE         MEDI         XFER         STAY         CALM         ADDR         NAME         EMER         PHONE           General         Police         Fire         EMS         I         Image: Comparison of the state of the state of the stat | 140                                                                       |
| Server: OK C                             | Cheri / Portlan      | d_Agent Aud                                     | io streaming: (           | OK   JB1 - Sense                | OFF PTT: OFF                            | JB2 - Sense                                  | : ON PTT: C               | DFF |       |                                                                                                    |                                                                           |

Once barged into the conversation you have the ability to view the conversation. To acquire the ability to type with the Text-to-911 caller click on the "Control" button in the Text Conversation screen; only 1 Call Taker is able to type/communicate with the caller at a time.

Note: Control button grayed out means you have typing control, bold Control button means you only have view capabilities.

## **Transfer Text-to-911 Conversations**

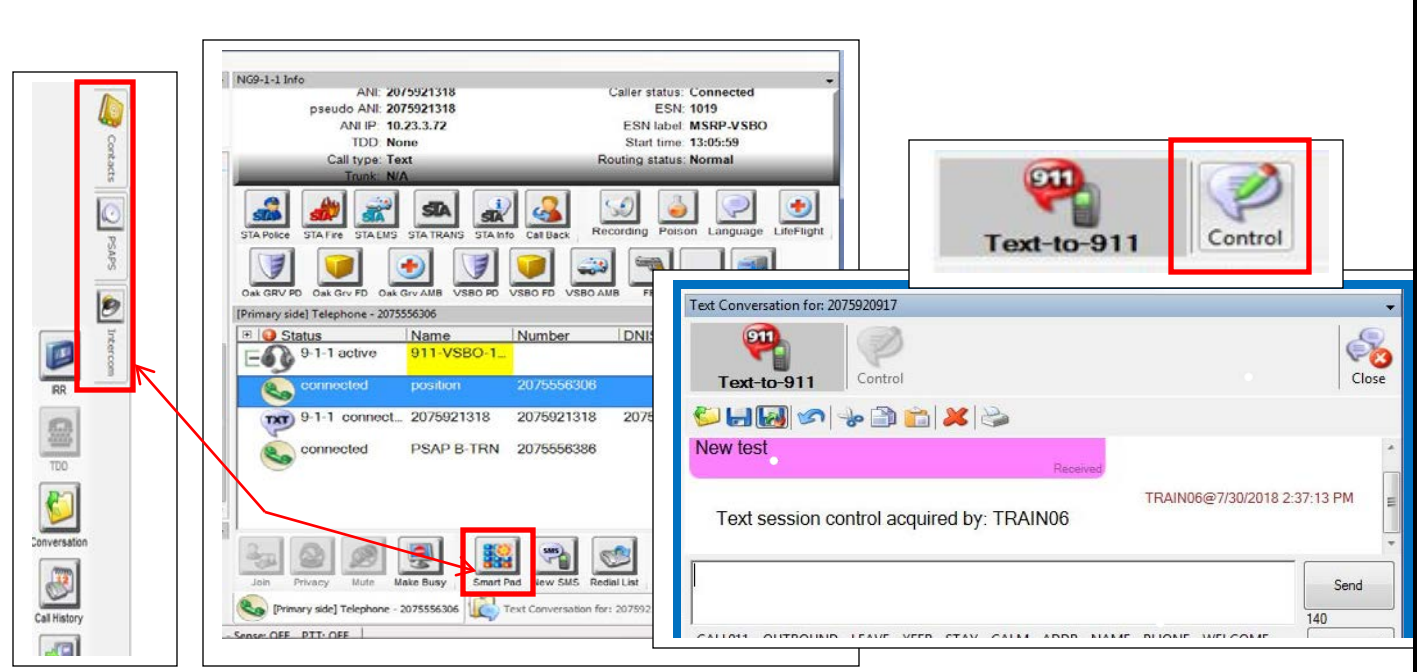

Transferring Text-to-911 calls is done within the same Data Center only. Using the standard tools; PSAP Fly-out, Contact Fly-out, Intercom Fly-out, One Touch/Speed keys, or Smart Pad, you can transfer the text conversation to another Call Taker. Remember only PSAP Call Takers are able to participate in the text conversation. All voice conversations will be recorded.

When transferring the Text-to-911 conversation the user receiving the call will need to take control of the conversation by clicking on the "Control" button and the user transferring will no longer have typing ability. Both call takers can see the conversation. The voice portion (between call takers) is still being recorded.

| connected         position         2075556306           vor         9-1-1 connect         2075921318         2075921318         207555635 | 3       | Number     | 911-VSBO-1 | 9-1-1 active  |     |
|----------------------------------------------------------------------------------------------------|---------|------------|------------|---------------|-----|
| 9-1-1 connect 2075921318 2075921318 207555635                                                                                             |         | 2075556306 | position   | connected     |     |
|                                                                                                    | 5556350 | 2075921318 | 2075921318 | 9-1-1 connect | TXT |
| Connected PSAP B-TRN 2075556386                                                                                                    |         | 2075556386 | PSAP B-TRN | connected     | 0   |

Once the original Call Taker is ready to leave the conversation, click on the "Primary Side" tab, highlight the position leg and click the release button

| PSAPs on Lewiston Data Center | PSAPs on Portland Data Center |
|-------------------------------|-------------------------------|
| Androscoggin RCC              | Biddeford PD                  |
| DPS Bangor                    | Brunswick PD                  |
| DPS CMRCC                     | Cumberland RCC                |
| DPS Houlton                   | Knox RCC                      |
| Franklin RCC                  | Lincoln RCC                   |
| Hancock RCC                   | Portland PD                   |
| Lewiston Auburn RCC           | Sagadahoc RCC                 |
| Oxford RCC                    | Sanford PD                    |
| Penobscot RCC                 | Scarborough PD                |
| Piscataquis RCC               | Waldo RCC                     |
| Somerset RCC                  | Westbrook PD                  |
| Washington RCC                | York PD                       |

# **Review of Conversation**

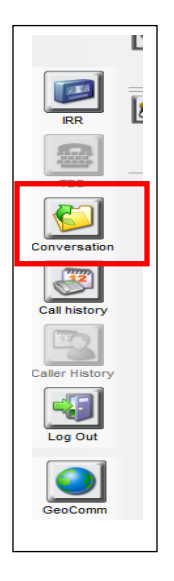

Using the "Conversations" button in the left navigation bar, you can review the Text-to-911 conversation you have had with the caller. Note the Status column shows "Received" which will indicate the conversation was initiated by the 9-1-1 caller.

| ile name                   | DateTime                  | From       | Status   | Message                             |   |
|----------------------------|---------------------------|------------|----------|-------------------------------------|---|
| MS_20180918_0941.60365740  | <br>10/3/2018 11:39:44 AM | 2075923111 | Received | Test emergency message              | 4 |
| MC 20190025 1042 20750221  | 10/3/2018 11:41:06 AM     | 2075923111 | Received | Emergency test message              |   |
| MI3_20180325_1042.20753251 | 10/3/2018 11:43:09 AM     | 2075923111 | Received | Need help                           |   |
| MS_20180925_1439.20759231  | 10/3/2018 11:45:22 AM     | 2075923111 | Received | Test emergency message              |   |
| MS 20180925 1440.20759231  | 10/3/2018 11:45:50 AM     | TRAIN12    | Sending  | WE HAVE RECEIVED A 911 CALL FROM Y  |   |
|                            | 10/3/2018 11:51:38 AM     | 2075923111 | Received | Hurt my leg                         |   |
| MS_20181003_0847.20759231  | 10/3/2018 11:51:56 AM     | TRAIN12    | Sending  | PLEASE MAKE A 911 VOICE CALL IF POS |   |
| MS_20181003_1139.20759231  | 10/3/2018 11:53:32 AM     | 2075923111 | Received | Ok will call now                    |   |
| DD_20151015_1025.TRAIN-13  | 10/3/2018 11:54:58 AM     | 2075923111 | Received | Hurt my leg                         | E |
| DD_20151015_1056.TRAIN-13  |                           |            |          |                                     |   |
| DD 20161016 1060 TDAIN 12  |                           |            |          |                                     |   |

Please contact the Emergency 9-1-1 Center 1 (866) 984-3911 with any system issues.

October 5, 2018

Version 1